# TEKNISA TRAINING

# Custos Web Relatório de Curva ABC

**JULHO 2023** 

CUSTOSWEB08V2

# Sumário

|    | $\sim$ |      | ) ge  | rai. |             |      |      |      |             |      |                                       |      |             |             |           |           |               |       |         |
|----|--------|------|-------|------|-------------|------|------|------|-------------|------|---------------------------------------|------|-------------|-------------|-----------|-----------|---------------|-------|---------|
| 2. |        | bjei | IVO.  |      | - L-        | •    |      |      |             | •    |                                       |      |             | •           |           |           | •             |       |         |
| პ. |        |      | 000   | VVe  | ep          |      |      |      |             |      |                                       |      |             |             | • • • • • |           |               |       | <br>    |
|    | 3.     |      | ogir  | า    | • • • • • • |      | •••• |      |             |      |                                       | •••• | • • • • •   | • • • • • • |           | • • • • • |               | ••••• | <br>06  |
|    | 3.     | 2 E  | squ   | ece  | eu s        | sua  | ser  | ha   |             |      |                                       |      |             |             |           |           |               |       | <br>.06 |
|    | 3.     | 3.1  | ela . | INIC | al.         |      |      |      | •••         |      |                                       |      |             |             |           |           |               |       | <br>07  |
| 4. | P      | ara  | met   | ros  | de          | Çu   | sto  | S    |             |      |                                       |      |             |             |           |           |               | •     | 09      |
|    | 4.     |      | 10e0  | da I | -ori        | te e | Пр   | )OS  | de          | Cus  | sto                                   |      |             |             |           |           |               |       | <br>10  |
|    | 4.     | 2 C  | urva  | a A  | BC.         |      |      |      | •••••       |      |                                       |      | • • • • • • |             |           |           |               |       | <br>10  |
| 5. | R      | elat | oric  | DS C | le C        | Curv | 'a A | BC.  | ······<br>· |      | · · · · · · · · · · · · · · · · · · · |      | • • • • • • |             |           |           | • • • • • • • |       | <br>12  |
|    | 5.     | 1 C  | urva  | a A  | BC          | Ger  | al ( | Pla  | neja        | ado  | )                                     |      |             |             |           |           |               |       | <br>12  |
|    | 5.     | 20   | urva  | a A  | BC          | por  | Se   | rviç | 0 (I        | lar  | neja                                  | do)  |             | •••••       |           |           |               | ••••• | <br>15  |
|    | 5.     | 30   | urva  | a A  | BC          | Ger  | al ( | Rea  |             | ado  | )                                     |      |             | *           | •         |           | •             | •     | 16      |
|    | 5.     | 4 C  | urva  | a A  | BC          | Pla  | neja | ado  | Хŀ          | Real | Izad                                  | do   |             |             | •         |           | •             |       | <br>18  |
|    |        |      |       |      |             |      |      |      |             |      |                                       |      |             |             |           |           |               |       |         |
|    |        |      |       |      |             |      |      |      |             |      |                                       |      |             |             |           |           |               |       |         |
|    |        |      |       |      |             |      |      |      |             |      |                                       |      |             |             |           |           |               |       |         |
|    |        |      |       |      |             |      |      |      |             |      |                                       |      |             |             |           |           |               |       |         |
|    |        |      |       |      |             |      |      |      |             |      |                                       |      |             |             |           |           |               |       |         |
|    |        |      |       |      |             |      |      |      |             |      |                                       |      |             |             |           |           |               |       |         |
|    |        |      |       |      |             |      |      |      |             |      |                                       |      |             |             |           |           |               |       |         |
|    |        |      |       |      |             |      |      |      |             |      |                                       |      |             |             |           |           |               |       |         |
|    |        |      |       |      |             |      |      |      |             |      |                                       |      |             |             |           |           |               |       |         |
|    |        |      |       |      |             |      |      |      |             |      |                                       |      |             |             |           |           |               |       |         |
|    |        |      |       |      |             |      |      |      |             |      |                                       |      |             |             |           |           |               |       |         |
|    |        |      |       |      |             |      |      |      |             |      |                                       |      |             |             |           |           |               |       |         |
|    |        |      |       |      |             |      |      |      |             |      |                                       |      |             |             |           |           |               |       |         |
|    |        |      |       |      |             |      |      |      |             |      |                                       |      |             |             |           |           |               |       |         |
|    |        |      |       |      |             |      |      |      |             |      |                                       |      |             |             |           |           |               |       |         |
|    |        |      |       |      |             |      |      |      |             |      |                                       |      |             |             |           |           |               |       |         |
|    |        |      |       |      |             |      |      |      |             |      |                                       |      |             |             |           |           |               |       |         |
|    |        |      |       |      |             |      |      |      |             |      |                                       |      |             |             |           |           |               |       |         |
|    |        |      |       |      |             |      |      |      |             |      |                                       |      |             |             |           |           |               |       |         |

| C C | Custo | os Te | ecFo | od W | /eb - | Rel | atório | o de | Curv | va AE | BC |  |  |  |  |  |  |
|-----|-------|-------|------|------|-------|-----|--------|------|------|-------|----|--|--|--|--|--|--|
|     | +     |       |      | +    |       |     | +      | *    |      |       |    |  |  |  |  |  |  |
|     |       |       |      |      |       |     |        |      |      |       |    |  |  |  |  |  |  |
|     |       |       |      |      |       |     |        |      |      |       |    |  |  |  |  |  |  |
|     |       |       |      |      |       |     |        |      |      |       |    |  |  |  |  |  |  |
|     |       |       |      |      |       |     |        |      |      |       |    |  |  |  |  |  |  |
|     |       |       |      |      |       |     |        |      |      |       |    |  |  |  |  |  |  |
|     |       |       |      |      |       |     |        |      |      |       |    |  |  |  |  |  |  |
|     |       |       |      |      |       |     |        |      |      |       |    |  |  |  |  |  |  |
|     |       |       |      |      |       |     |        |      |      |       |    |  |  |  |  |  |  |
|     |       |       |      |      |       |     |        |      |      |       |    |  |  |  |  |  |  |
|     |       |       |      |      |       |     |        |      |      |       |    |  |  |  |  |  |  |
|     |       |       |      |      |       |     |        |      |      |       |    |  |  |  |  |  |  |
|     |       |       |      |      |       |     |        |      |      |       |    |  |  |  |  |  |  |
|     |       |       |      |      |       |     |        |      |      |       |    |  |  |  |  |  |  |
|     |       |       |      |      |       |     |        |      |      |       |    |  |  |  |  |  |  |
|     |       |       |      |      |       |     |        |      |      |       |    |  |  |  |  |  |  |
|     |       |       |      |      |       |     |        |      |      |       |    |  |  |  |  |  |  |
|     |       |       |      |      |       |     |        |      |      |       |    |  |  |  |  |  |  |
|     |       |       |      |      |       |     |        |      |      |       |    |  |  |  |  |  |  |
|     |       |       |      |      |       |     |        |      |      |       |    |  |  |  |  |  |  |
|     |       |       |      |      |       |     |        |      |      |       |    |  |  |  |  |  |  |
|     |       |       |      |      |       |     |        |      |      |       |    |  |  |  |  |  |  |
|     |       |       |      |      |       |     |        |      |      |       |    |  |  |  |  |  |  |
|     |       |       |      |      |       |     |        |      |      |       |    |  |  |  |  |  |  |
|     |       |       |      |      |       |     |        |      |      |       |    |  |  |  |  |  |  |
|     |       |       |      |      |       |     |        |      |      |       |    |  |  |  |  |  |  |
|     |       |       |      |      |       |     |        |      |      |       |    |  |  |  |  |  |  |
|     |       |       |      |      |       |     |        |      |      |       |    |  |  |  |  |  |  |
|     |       |       |      |      |       |     |        |      |      |       |    |  |  |  |  |  |  |
|     |       |       |      |      |       |     |        |      |      |       |    |  |  |  |  |  |  |
|     |       |       |      |      |       |     |        |      |      |       |    |  |  |  |  |  |  |
|     |       |       |      |      |       |     |        |      |      |       |    |  |  |  |  |  |  |
|     |       |       |      |      |       |     |        |      |      |       |    |  |  |  |  |  |  |

# 

# 1. Visão Geral

Este curso tem como objetivo habilitar os operadores do módulo Custos a realizar os processos necessários para a utilização do sistema.

# 2. Objetivo

A Curva ABC é um conceito amplamente empregado que classifica e exibe, de acordo com intervalos preestabelecidos, os produtos mais utilizados ou com maior impacto na produção e que, portanto, precisam de um acompanhamento mais criterioso.

O objetivo do Relatório de Curva ABC é acompanhar e analisar a curva ABC dos custos planejados e realizados e obter um comparativo entre essas perspectivas. Além disso, esta rotina possibilita visualizar a curva ABC dos fornecedores.

# 3. TecFood Web

Acesse o sistema TecFood Web.

## 3.1 Login

Na tela de Login, insira o usuário e a senha, cadastrados no ambiente Delphi ou Web, e clique em "Enviar". Marque a caixa de seleção "Manter conectado" para que o usuário atual permaneça logado na máquina que está sendo acessada.

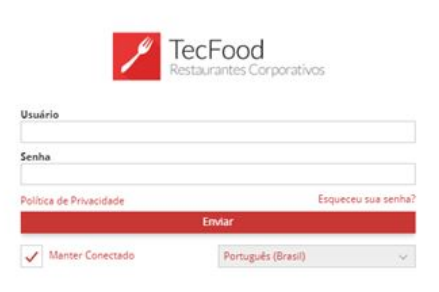

Imagem 1 – login

### 3.2 Esqueceu sua senha?

Caso tenha esquecido a senha, selecione a opção "Esqueceu sua senha?" para abrir a tela de redefinição da senha.

|                 | Usuárie Esta            | :Food<br>trantes Corporativos |                                                                                                    |
|-----------------|-------------------------|-------------------------------|----------------------------------------------------------------------------------------------------|
|                 | Senha                   |                               |                                                                                                    |
|                 | Política de Privacidade | Esqueceu sua senha            |                                                                                                    |
|                 |                         | Envlac                        |                                                                                                    |
|                 | Manter Conectado        | Português (Brasil).           | A CONTRACTOR OF A CONTRACTOR OF A CONTRACTOR OF A CONTRACTOR OF A CONTRACTOR OF A CONTRACTOR OF A CONTRACTOR OF |
|                 |                         |                               |                                                                                                    |
| Redefinir Senha |                         |                               |                                                                                                    |
| Email Q         |                         |                               |                                                                                                    |
| Cancelar        |                         |                               | Enviar                                                                                                    |

Imagem 2 - Redefinir Senha

Clique em "Enviar" para que uma senha temporária seja enviada para o seu endereço de e-mail.

Acesse a tela de login novamente e digite o usuário e a senha temporária. O sistema abrirá uma tela para a criação de uma nova senha.

### 3.3 Tela inicial

No canto superior esquerdo da tela, clique no ícone do menu lateral. Esse acesso também pode ser feito por meio de um atalho, pressionando as teclas Ctrl e M simultaneamente.

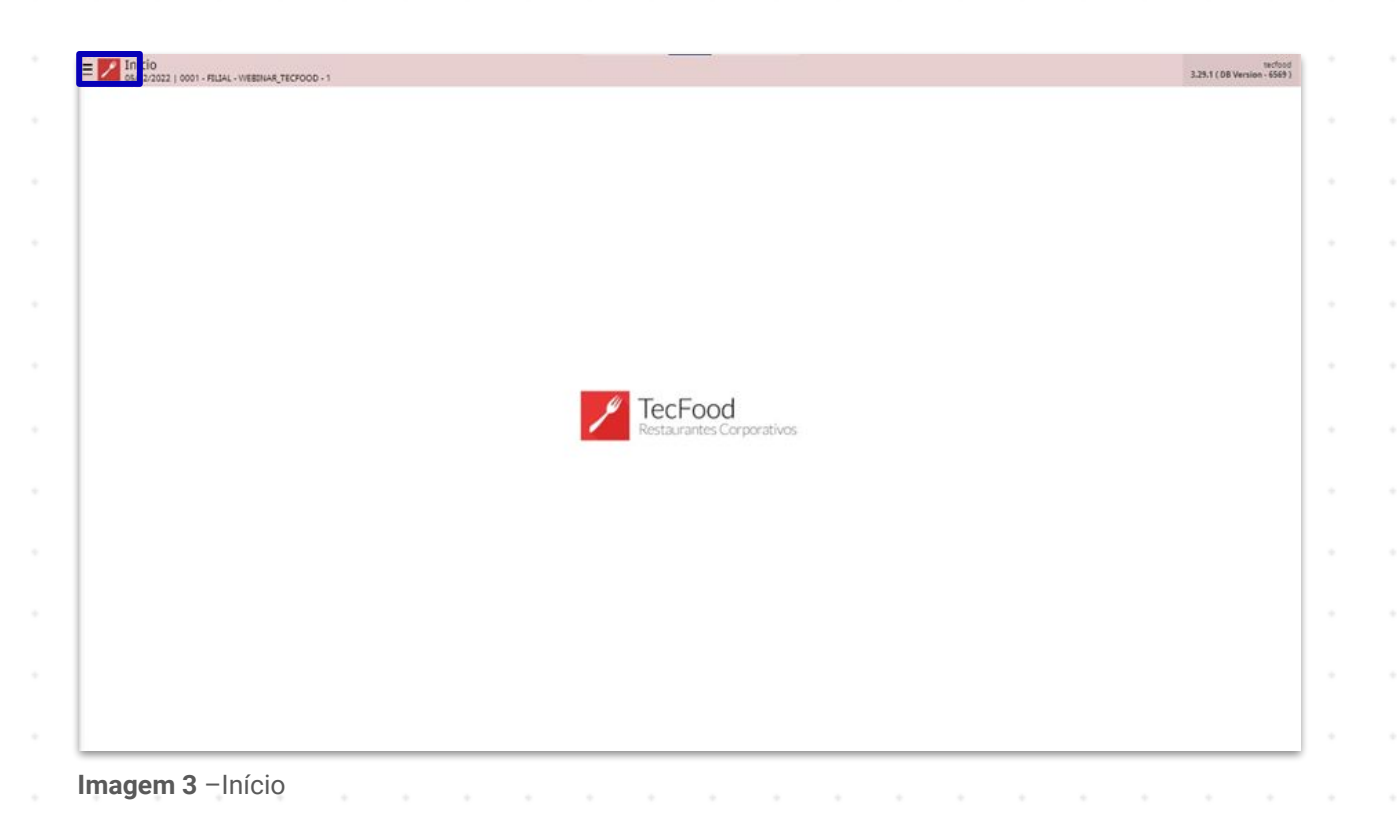

Para localizar as telas do sistema, é possível clicar nas opções na área "Aplicação" ou digitar o nome da tela no campo Pesquisar.

| Pesqui<br>APLICA<br>A in Ini<br>Pi Pia<br>Ca Ca<br>Ca Ca<br>Vi My<br>Ca Est<br>Co Do<br>Co Sa<br>Vi Fal<br>Co Do<br>Co Sa<br>Vi Fal<br>Co Sa<br>Vi Fal<br>Co | operado<br>05/12/202<br>0001-FILI<br>Control Control<br>Isar<br>(ÇÃO<br>(cio<br>anejamento<br>izinha Centro<br>ristos<br>primentos<br>forder<br>turamento<br>QOrder<br>turamento<br>QOrder<br>coumentos Fi<br>cal<br>rametrizaçã<br>INIACAD<br>si InACAD<br>si InACAD<br>si InACAD<br>si InACAD<br>si InACAD<br>si InACAD<br>si InACAD | r_WEBINAR<br>2<br>2<br>AL - WEBINAR<br>car Unidade<br>al<br>Quest<br>scals<br>e<br>scals | erihi  | D_8<br>1 | ><br>><br>><br>><br>><br>><br>><br>><br>><br>><br>><br>><br>><br>><br>><br>><br>><br>><br>> |  | Tecf | Food | sonativos |  |  |  | 1211014 |  |
|----------------------------------------------------------------------------------------------------|----------------------------------------------------------------------------------------------------|------------------------------------------------------------------------------------------|--------|----------|---------------------------------------------------------------------------------------------|--|------|------|-----------|--|--|--|---------|--|
| lmag                                                                                                    | gem 4                                                                                                    | I − m                                                                                    | enu la | ateral   |                                                                                             |  |      |      |           |  |  |  |         |  |
|                                                                                                    |                                                                                                    |                                                                                          |        |          |                                                                                             |  |      |      |           |  |  |  |         |  |
|                                                                                                    |                                                                                                    |                                                                                          |        |          |                                                                                             |  |      |      |           |  |  |  |         |  |
|                                                                                                    |                                                                                                    |                                                                                          |        |          |                                                                                             |  |      |      |           |  |  |  |         |  |

## 

# 4. Parâmetros de Custos

Inicialmente, é necessário definir os tipos de custos que serão trabalhados. Essas informações poderão ser configuradas na tela de "Parâmetros de Custos".

Digite na barra de procura: "Parâmetros de Custos" e clique na opção correspondente.

| Maria Rocha<br>Group Dot - FILIAL - VEBINAR_TECFOOD - 1<br>Trocar Unidade<br>parámetros de custos X<br>Parámetros de Custos<br>Parametrizado + Custos | 2.32.6 (OB Ventor | ecfood<br>6837 |
|----------------------------------------------------------------------------------------------------|-------------------|----------------|
|                                                                                                    |                   |                |
| 1 Zeedhi A                                                                                                    |                   |                |

Imagem 5 - Procurar

Na tela que será carregada, acesse as abas localizadas na parte superior da página para realizar as parametrizações:

### 4.1 Moeda Forte e Tipos de Custo

O sistema permite escolher os tipos de custos que estarão disponíveis para pesquisa em outras telas e em filtros para a geração de relatórios. Clique no *checkbox* ao lado de sua preferência.

| Parâmetros de Custos<br>perovizo23   0001 - FILIA - WEBINAR_TECFOOD - 1 | (C)<br>Access Control | CUS<br>1.38.0 ( DB Version - 6887 ) |
|-------------------------------------------------------------------------|-----------------------|-------------------------------------|
| Geral Unidade                                                           |                       |                                     |
| Moeda Forte e Tipos de Custo Custo de não Estocáveis Curva ABC          |                       |                                     |
| Índice Financeiro Moeda Forte                                           |                       |                                     |
| Índice 1                                                                |                       |                                     |
| Procurar                                                                |                       | Q                                   |
| Índice 2 Procurar                                                       |                       | Q                                   |
|                                                                         |                       |                                     |
| Tipo de Custo                                                           |                       |                                     |
| ✓ Tipo de Custo                                                         | Índice                |                                     |
| Custo Médio Líquido Atual                                               |                       |                                     |
| Custo Médio Bruto Atual                                                 |                       |                                     |
| ✓ Custo Médio Líquido da Época                                          |                       |                                     |
| ✓ Custo Médio Bruto da Época                                            |                       |                                     |
| ✓ Custo de Cotação (Lista de Preços)                                    |                       |                                     |
| 🗸 Custo da Última compra(AF)                                            |                       |                                     |
| ✓ Custo de Compra Liquido da Época                                      |                       |                                     |
| ✓ Custo de Compra Bruto da Época                                        |                       |                                     |
|                                                                         |                       |                                     |
|                                                                         |                       |                                     |
|                                                                         |                       |                                     |
|                                                                         |                       |                                     |
|                                                                         |                       |                                     |
|                                                                         |                       |                                     |
|                                                                         |                       |                                     |
| magem 6 – Moeda Forte e Tipos de Custo                                  |                       |                                     |

### 4.2 Curva ABC

O sistema também permite parametrizar as porcentagens para a curva ABC, o que pode variar de acordo com a organização.

Nesta aba, preencha as porcentagens correspondentes a cada nível.

| Moeda    | onidade         |                  |              |             |          | _     |      |     |       |      |       |     |     |    |      |    |       |     |      |   |
|----------|-----------------|------------------|--------------|-------------|----------|-------|------|-----|-------|------|-------|-----|-----|----|------|----|-------|-----|------|---|
| C        | a Forte e Tipos | de Custo         | Custo de não | Estocáveis  | Curva AB | IC .  |      |     |       |      |       |     |     |    |      |    |       |     |      |   |
| Curva    | ~               |                  |              |             |          |       |      |     |       |      |       |     |     |    |      |    |       |     | 70   |   |
| Curva    | В               |                  |              |             |          |       |      |     |       |      |       |     |     |    |      |    |       |     | 20   |   |
| Curva    | c               |                  |              |             |          |       |      |     |       |      |       |     |     |    |      |    |       |     | 10   |   |
|          |                 |                  |              |             |          |       |      |     |       |      |       |     |     |    |      |    |       |     |      |   |
|          |                 |                  |              |             |          |       |      |     |       |      |       |     |     |    |      |    |       |     |      |   |
|          |                 |                  |              |             |          |       |      |     |       |      |       |     |     |    |      |    |       |     |      |   |
|          |                 |                  |              |             |          |       |      |     |       |      |       |     |     |    |      |    |       |     |      |   |
|          |                 |                  |              |             |          |       |      |     |       |      |       |     |     |    |      |    |       |     |      |   |
|          |                 |                  |              |             |          |       |      |     |       |      |       |     |     |    |      |    |       |     |      |   |
|          |                 |                  |              |             |          |       |      |     |       |      |       |     |     |    |      |    |       |     |      |   |
|          |                 |                  |              |             |          |       |      |     |       |      |       |     |     |    |      |    |       |     |      |   |
|          |                 |                  |              |             |          |       |      |     |       |      |       |     |     |    |      |    |       |     |      |   |
|          |                 |                  |              |             |          |       |      |     |       |      |       |     |     |    |      |    |       |     |      |   |
|          |                 |                  |              |             |          |       |      |     |       |      |       |     |     |    |      |    |       |     |      |   |
|          |                 |                  |              |             |          |       |      |     |       |      |       |     |     |    |      |    |       |     |      |   |
|          |                 |                  |              |             |          |       |      |     |       |      |       |     |     |    |      |    |       |     |      |   |
| ma       | gem 7           | 7 – Cι           | irva A       | 'BC         |          |       |      |     |       |      |       |     |     |    |      |    |       |     |      |   |
|          |                 |                  |              |             |          |       |      |     |       |      |       |     |     |    |      |    |       |     |      |   |
|          |                 |                  |              |             |          |       |      |     |       |      |       |     |     |    |      |    |       |     |      |   |
| ho<br>bo | os ue           | :IIIIII<br>5 inf | dS           | nov<br>r di | as c     |       | tala | aço | es, ( | Judr | ie no | ט נ | าสบ | Sd | Ivai | qu | ie se | lai | ibei | d |
|          | anno            |                  | eno          | I UII       | eno      | ud ud | leid |     |       |      |       |     |     |    |      |    |       |     |      |   |
|          |                 |                  |              |             |          |       |      |     |       |      |       |     |     |    |      |    |       |     |      |   |
|          |                 |                  |              |             |          |       |      |     |       |      |       |     |     |    |      |    |       |     |      |   |
|          |                 |                  |              |             |          |       |      |     |       |      |       |     |     |    |      |    |       |     |      |   |
|          |                 |                  |              |             |          |       |      |     |       |      |       |     |     |    |      |    |       |     |      |   |
|          |                 |                  |              |             |          |       |      |     |       |      |       |     |     |    |      |    |       |     |      |   |
|          |                 |                  |              |             |          |       |      |     |       |      |       |     |     |    |      |    |       |     |      |   |
|          |                 |                  |              |             |          |       |      |     |       |      |       |     |     |    |      |    |       |     |      |   |
|          |                 |                  |              |             |          |       |      |     |       |      |       |     |     |    |      |    |       |     |      |   |
|          |                 |                  |              |             |          |       |      |     |       |      |       |     |     |    |      |    |       |     |      |   |
|          |                 |                  |              |             |          |       |      |     |       |      |       |     |     |    |      |    |       |     |      |   |
|          |                 |                  |              |             |          |       |      |     |       |      |       |     |     |    |      |    |       |     |      |   |
|          |                 |                  |              |             |          |       |      |     |       |      |       |     |     |    |      |    |       |     |      |   |
|          |                 |                  |              |             |          |       |      |     |       |      |       |     |     |    |      |    |       |     |      |   |
|          |                 |                  |              |             |          |       |      |     |       |      |       |     |     |    |      |    |       |     |      |   |
|          |                 |                  |              |             |          |       |      |     |       |      |       |     |     |    |      |    |       |     |      |   |
|          |                 |                  |              |             |          |       |      |     |       |      |       |     |     |    |      |    |       |     |      |   |
|          |                 |                  |              |             |          |       |      |     |       |      |       |     |     |    |      |    |       |     |      |   |
|          |                 |                  |              |             |          |       |      |     |       |      |       |     |     |    |      |    |       |     |      |   |
|          |                 |                  |              |             |          |       |      |     |       |      |       |     |     |    |      |    |       |     |      |   |
|          |                 |                  |              |             |          |       |      |     |       |      |       |     |     |    |      |    |       |     |      |   |
|          |                 |                  |              |             |          |       |      |     |       |      |       |     |     |    |      |    |       |     |      |   |
|          |                 |                  |              |             |          |       |      |     |       |      |       |     |     |    |      |    |       |     |      |   |
|          |                 |                  |              |             |          |       |      |     |       |      |       |     |     |    |      |    |       |     |      |   |
|          |                 |                  |              |             |          |       |      |     |       |      |       |     |     |    |      |    |       |     |      |   |
|          |                 |                  |              |             |          |       |      |     |       |      |       |     |     |    |      |    |       |     |      |   |
|          |                 |                  |              |             |          |       |      |     |       |      |       |     |     |    |      |    |       |     |      |   |

# 5. Relatórios de Curva ABC

As telas de geração dos relatórios de Curva ABC deverão ser acessadas pelo menu lateral.

Siga o caminho: Custos  $\rightarrow$  Relatórios  $\rightarrow$  Curva ABC. Em seguida, clique em uma das opções de relatório apresentadas. Os tipos disponíveis serão destrinchados nos itens a seguir.

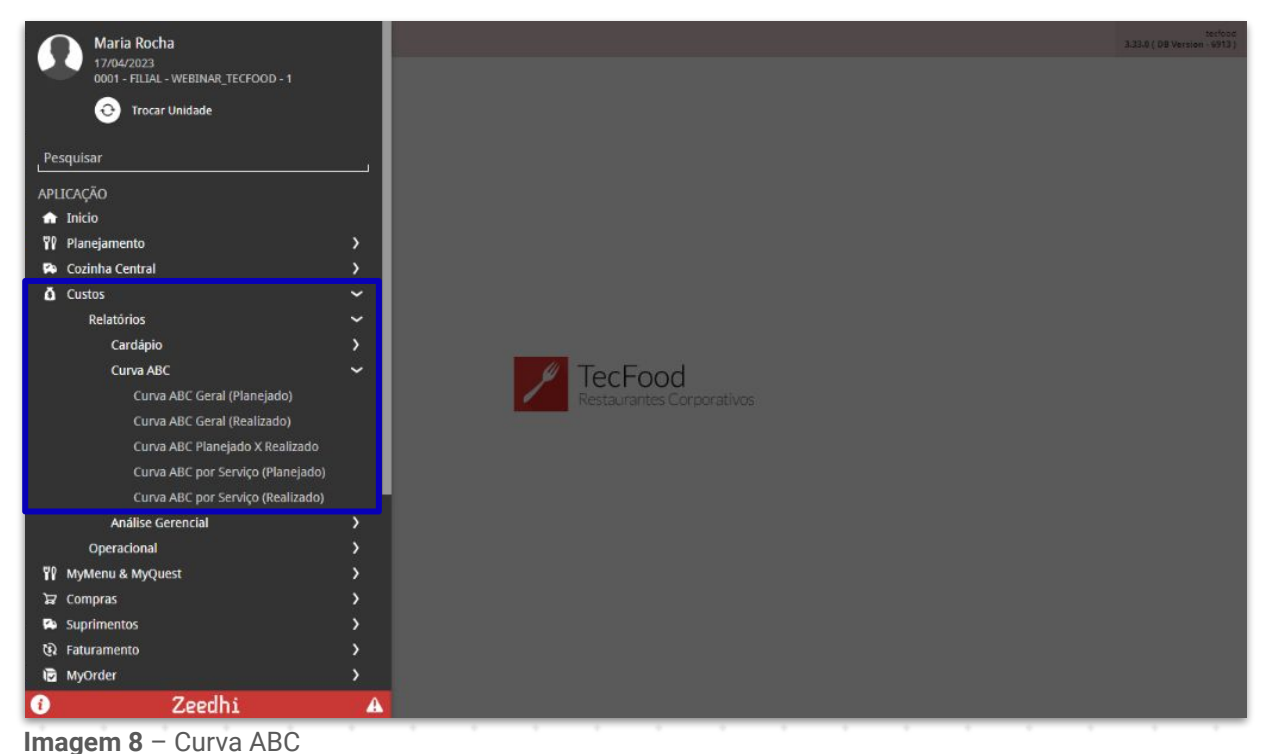

#### .

### 5.1 Curva ABC Geral (Planejado)

Ao clicar nessa opção, o sistema apresenta uma tela de filtro. Complete com as informações:

Unidade: selecione a unidade desejada.

 Tipo de Custo: marque uma das opções exibidas. Lembre-se que os resultados poderão ser completamente diferentes para cada tipo de custo selecionado.

- Intervalo de Data: defina o período de referência para a geração do relatório.
- Produto: selecione um intervalo de produtos para serem apresentados na análise por meio dos campos "Produto Inicial" e "Produto Final".
- Tipo de Produto: marque o checkbox ao lado do tipo de produto ou produtos em questão, como Matéria Prima e Não Estocáveis. Indique também se deseja visualizar os dados referentes ao cadastro de consumo por serviço "Fixo" ou "Per Capita".

Clique em "Relatório", no canto inferior direito da tela.

| Curva ABC Geral (Planejado)<br>17/04/2023   0001 - Fillal - WEBINAR_TECFOOD - 1 | CO<br>Access Control<br>1.38.0 ( DB Version - 691 |
|---------------------------------------------------------------------------------|---------------------------------------------------|
| Relatório O                                                                     |                                                   |
| Curva ABC Geral (Planejado)                                                     | · · · · · · · · · · · · · · · · · · ·             |
| Unidade O                                                                       |                                                   |
| 0001   FILIAL - WEBINAR_TECFOOD - 1                                             | >                                                 |
| Tipo de Custo \varTheta                                                         |                                                   |
| Custo Médio Líquido Atual                                                       | )                                                 |
| Intervalo de Data 😶                                                             |                                                   |
| A partir de 17/04/2023 Para 17/04/2023                                          | 2                                                 |
| Produto Inicial O                                                               | Produto Final O                                   |
| Procurar Q                                                                      | Procurar                                          |
|                                                                                 |                                                   |
|                                                                                 | Relató                                            |

O sistema apresentará dois formatos de relatórios, pdf e xlsx. Selecione a opção desejada e clique em "Confirmar".

| EVI Curva ABC Geral (Planejado)<br>17/04/2023   0001 - FILIAL - WEBINAR, TECFOOD - 1 |                     | Access Control | CUS<br>1.38.0 ( DB Version - 6913 ) |
|--------------------------------------------------------------------------------------|---------------------|----------------|-------------------------------------|
| Relatório O                                                                          |                     |                |                                     |
| Curva ABC Geral (Planejado)                                                          |                     |                | Ý                                   |
| Unidade O                                                                            |                     |                |                                     |
| 0001   FILIAL - WEBINAR_TECFOOD - 1                                                  |                     |                | ×                                   |
| Tipo de Custo O                                                                      |                     |                | ~                                   |
| Custo Medio Equido Atuar                                                             |                     |                | ^                                   |
| A partir de 17/04/2023 Para 17/04/2023                                               |                     |                | ×                                   |
| Produto Inicial O                                                                    | Produto Final O     |                |                                     |
| 0   COZINHA CENTRAL                                                                  | 0   COZINHA CENTRAL |                | ×                                   |
| Tipo de Produto  Matéria Prima  Consumo Per Capita                                   | Vilo Estocávels     |                |                                     |
| Tipo de Relatório                                                                    |                     |                |                                     |
| pdf     xlsx                                                                         |                     |                |                                     |
| Cancelar                                                                             |                     |                | Confirmar                           |
| <b>magem 10</b> – Tipo de Relatório                                                  |                     |                |                                     |

No relatório, o campo "Produto" lista todos os produtos utilizados no planejamento do período informado.

O campo "Consumo Planejado" exibe as quantidades planejadas e o custo unitário desses produtos.

Na coluna "Custo Total", é exibido o resultado do cálculo de quantidade x o custo unitário e, em "Percentual", o quanto esse valor representa na faixa total da curva.

Embaixo de cada curva é exibido um totalizador da faixa. No final do relatório é possível visualizar a somatória do custo total.

TEKNISA TRAINING

| TEKNI              | SA <sup>®</sup> Curva                                          | ABC  | Geral (Planejado                | )           | Emissi<br>Págir         | Bo: 17/04/2023 12:0<br>na: 1 / 5 |
|--------------------|----------------------------------------------------------------|------|---------------------------------|-------------|-------------------------|----------------------------------|
| Unidade<br>Periodo | 0001   FILIAL - WEBINAR_TECFOOD - 1<br>01/01/2020 a 29/04/2020 |      | Matéria Prima<br>Não Estocáveis | 6           | Consumo Pe              | er Capita<br>xo                  |
| Produto            | 0 a 1                                                          |      | Tipo de Custo                   |             | Custo Médio Liquido Atu | al                               |
| Produto            |                                                                | UN   | Consumo Panejado                | Custo Unit. | Custo Total             | Perc. Sobre Total                |
| Curva A            |                                                                |      |                                 |             |                         |                                  |
| 1.01.01.010.00     | CHEIRO VERDE - KG                                              | KG   | 10.549,910                      | 8,53577     | 90.051,60071            | 12,63753%                        |
| 1.04.01.029.00     | BIFE DE POSTA VERMELHA 100GR - UND                             | UN   | 30.363,000                      | 1,69687     | 51.522,09388            | 7,23043%                         |
| 1.04.04.012.00     | FILE DE PEITO - KG                                             | KG   | 5.903,642                       | 8,06006     | 47.583,70874            | 6,67773%                         |
| 1.04.03.012.00     | FILE DE MERLUZA EMPANADO 100/120GR                             | K KG | 2.401,800                       | 17,00455    | 40.841,53451            | 5,73156%                         |
| 1.04.01.004.00     | CARNE MOIDA 1º - KG                                            | KG   | 2.835,340                       | 9,60953     | 27.246,28479            | 3,82365%                         |
| 1.05.01.001.00     | ARROZ PARBOILIZADO - KG                                        | KG   | 6.394,279                       | 4,07383     | 26.049,21919            | 3,655669                         |
| 1.04.02.029.00     | BISTECA SUINA 120G - UND                                       | UN   | 20.052,000                      | 1,14377     | 22.934,79715            | 3,218599                         |
| 1.01.02.037.00     | TOMATE SALADA - KG                                             | KG   | 13.614,745                      | 1,53377     | 20.881,88748            | 2,930499                         |
| 1.04.01.011.00     | CUPIM - KG                                                     | KG   | 1.446,581                       | 12,89960    | 18.660,30641            | 2,618729                         |
| 1.04.04.019.00     | SASSAMI - KG                                                   | KG   | 2.206,174                       | 7,66190     | 16.903,49138            | 2,372189                         |
| 1.05.07.006.00     | OLEO DE SOJA - L                                               | LT   | 5.080,340                       | 3,28708     | 16.699,48427            | 2,343559                         |
| 1.04.04.014.00     | LINGUIÇA DE FRANGO - KG                                        | KG   | 1.800,360                       | 8,96829     | 16.146,14500            | 2,26589%                         |
| 1.04.01.030.00     | BIFE DE POSTA VERMELHA 80GR - UND                              | UN   | 10.225,000                      | 1,41143     | 14.431,91998            | 2,02533%                         |
| 1.01.01.004.00     | ALFACE CRESPA - KG                                             | KG   | 1.763,784                       | 8,00000     | 14.110,27200            | 1,980199                         |
| 1.04.05.037.00     | ALMONDEGAS 30G - UND                                           | UN   | 40.436,000                      | 0,28795     | 11.643,36026            | 1,633999                         |
| 1.04.04.006.00     | COXA DE FRANGO COM OSSO - KG                                   | KG   | 2.000,400                       | 4,80560     | 9.613,12410             | 1,349079                         |
| 1.01.01.003.00     | ALFACE AMERICANA - KG                                          | KG   | 2.118,424                       | 4,45545     | 9.438,53221             | 1,324579                         |
| 1.01.02.017.00     | CHUCHU - KG                                                    | KG   | 8.390,666                       | 1,12458     | 9.435,97693             | 1,324219                         |
| 1.01.03.016.00     | MELANCIA - KG                                                  | KG   | 9.132,300                       | 1,03046     | 9.410,51404             | 1,320649                         |
| 1.01.03.012.00     | MACA - UND                                                     | UN   | 30.306,550                      | 0,30005     | 9.093,48033             | 1,276159                         |
| 1.03.01.001.00     | ALHO DESCASCADO - KG                                           | KG   | 890,916                         | 9,75946     | 8.694,86336             | 1,220219                         |
|                    |                                                                | Tota | I Geral da Curva A              |             | 491.392,59673           | 68,960329                        |
| Curva B            |                                                                |      |                                 |             |                         |                                  |

**Imagem 11** – Relatório Curva ABC Geral (Planejado)

### 5.2 Curva ABC por Serviço (Planejado)

Para obter as informações filtradas no item anterior e visualizar o custo total por serviço, o sistema disponibiliza a tela "Curva ABC por Serviço (Planejado)". Acesse-a por meio do menu lateral.

|     | Maria Rocha                         |          |   |                 | Access Co | OUS<br>1-38.0 ( 08 Version - 6913 ) |
|-----|-------------------------------------|----------|---|-----------------|-----------|-------------------------------------|
| М   | 0001 - FILIAL - WEBINAR_TECFOOD - 1 |          |   |                 |           |                                     |
|     | 📀 Trocar Unidade                    | - 1      |   |                 |           | ~                                   |
|     | <u> </u>                            |          |   |                 |           | ×                                   |
| Pro | ocurar                              |          |   |                 |           |                                     |
| APL | ICAÇÃO                              |          |   |                 |           | ×                                   |
| A   | Inicio                              |          |   |                 |           |                                     |
| 70  | Planejamento                        | >        |   |                 |           | ×                                   |
| -   | Cozinha Central                     | <b>`</b> |   |                 |           |                                     |
| õ   | Custos                              | ~        |   |                 | 🗸 То      | dos                                 |
|     | Relatórios                          | × I      |   |                 |           |                                     |
|     | Cardápio                            | <b>`</b> |   |                 | 10        | aos                                 |
|     | Curva ABC                           | × I      | 0 | Produto Final O |           | 0                                   |
|     | Curva ABC Geral (Planejado)         |          |   |                 |           | S.                                  |
|     | Curva ABC Geral (Realizado)         |          |   |                 |           |                                     |
|     | Curva ABC Planejado X Realizado     |          |   |                 |           |                                     |
|     | Curva ABC por Serviço (Planejado)   |          |   |                 |           |                                     |
|     | Curva ABC por Serviço (Realizado)   | . 1      |   |                 |           |                                     |
|     | Análise Gerencial                   | >        |   |                 |           |                                     |
|     | Operacional                         | >        |   | Não Estocaveis  |           |                                     |
| 46  | MyMenu & MyQuest                    | >        |   | 🧹 Consumo Fixo  |           |                                     |
| 보   | Compras                             | >        |   |                 |           |                                     |
| 50  | Suprimentos                         | >        |   |                 |           |                                     |
| 6)  | Faturamento                         | >        |   |                 |           |                                     |
| 1   | MyOrder                             | >        |   |                 | <br>_     | 1440.5                              |
| 0   | Zeedhi                              | A        |   |                 |           | Relatório                           |

Imagem 12 – Curva ABC por Serviço (Planejado)

Complete a tela de filtro com as informações desejadas e siga os mesmos procedimentos descritos para a geração do relatório anterior.

| Curva ABC por Serviço (Planejado)<br>17/04/2023   0001 - FILIAL - WEBINAR_TECFOOD - 1 |   |                 |    | Access Control | CU<br>1.38.0 ( D8 Version - 6913 |
|---------------------------------------------------------------------------------------|---|-----------------|----|----------------|----------------------------------|
| Relatório O                                                                           |   |                 |    |                |                                  |
| Curva ABC por Serviço (Planejado)                                                     |   |                 |    |                | ~                                |
| Unidade 🧿                                                                             |   |                 |    |                |                                  |
| 0001   FILIAL - WEBINAR_TECFOOD - 1                                                   |   |                 |    |                | ×                                |
| Período 9                                                                             |   |                 |    |                |                                  |
| A partir de 17/04/2023 Para 17/04/2023                                                |   |                 |    |                | ×                                |
| Tipo de Custo O                                                                       |   |                 |    |                |                                  |
| Custo Médio Líquido Atual                                                             |   |                 |    |                | ×                                |
| Grupo de Serviços                                                                     |   |                 |    |                |                                  |
|                                                                                       |   |                 | Q. | V Todos        |                                  |
| Serviço                                                                               |   |                 |    |                |                                  |
|                                                                                       |   |                 | ¢. | V Todos        |                                  |
| Produto Inicial O                                                                     |   | Produto Final 🛛 |    |                |                                  |
| Procurar                                                                              | Q | Procurar        |    |                | Q                                |
| Calcular Custo com Base: 0                                                            |   |                 |    |                |                                  |
| Data Referência                                                                       |   |                 |    |                |                                  |
| Data Cardápio                                                                         |   |                 |    |                |                                  |
|                                                                                       |   |                 |    |                |                                  |
| Tipo de Produto                                                                       |   |                 |    |                |                                  |
| 🗸 Matéria Prima                                                                       |   | Não Estocáveis  |    |                |                                  |
|                                                                                       |   |                 |    |                |                                  |
| Consumo Percapita                                                                     |   | Consumo Fixo    |    |                |                                  |
|                                                                                       |   |                 |    |                |                                  |
|                                                                                       |   |                 |    |                |                                  |
|                                                                                       |   |                 |    |                |                                  |
|                                                                                       |   |                 |    |                | Balation                         |
|                                                                                       |   |                 |    |                | Relatorio                        |

#### Imagem 13 – Curva ABC por Serviço (Planejado)

## 5.3 Curva ABC Geral (Realizado)

Para visualizar as informações referentes aos custos realizados que se baseiam nas retiradas lançadas pelas filiais, acesse a tela "Curva ABC Geral (Realizado)".

| Maria Rocha                                       | - 8      |                                       | Access Control | CuS<br>1.38.0 ( DB Version - 6913 ) |
|---------------------------------------------------|----------|---------------------------------------|----------------|-------------------------------------|
| 17/04/2023<br>0001 - FILIAL - WEBINAR_TECFOOD - 1 | - 11     |                                       |                |                                     |
| 😔 Trocar Unidade                                  | - 8      |                                       |                | ~                                   |
| _                                                 |          |                                       |                | ×                                   |
| Procurar                                          |          |                                       |                |                                     |
| APLICAÇÃO                                         | - 11     |                                       |                | ×                                   |
| 🔒 Inicio                                          | . 8      |                                       |                |                                     |
| 💱 Planejamento                                    | <b>`</b> |                                       |                | ×                                   |
| 🗭 Cozinha Central                                 | >        |                                       |                |                                     |
| Õ Custos                                          | ~        |                                       | Todos          |                                     |
| Relatórios                                        | ~        |                                       | -              |                                     |
| Cardápio                                          | <b>`</b> |                                       | 10005          |                                     |
| Curva ABC                                         | ~        | Produto Final O                       |                | 0                                   |
| Curva ABC Geral (Planejado)                       | - 11     |                                       |                |                                     |
| Curva ABC Geral (Realizado)                       | - 83     |                                       |                |                                     |
| Curva ABC Planejado X Realizado                   | - 83     |                                       |                |                                     |
| Curva ABC por Serviço (Planejado)                 | - 83     |                                       |                |                                     |
| Curva ABC por Serviço (Realizado)                 | . 1      |                                       |                |                                     |
| Análise Gerencial                                 | ?        | / Não Estacômia                       |                |                                     |
| Operacional                                       | ?        | I I I I I I I I I I I I I I I I I I I |                |                                     |
| YY MyMenu & MyQuest                               | ?        | V Consumo Fixo                        |                |                                     |
| ₽ Compras                                         | ?        |                                       |                |                                     |
| Suprimentos                                       | ?        |                                       |                |                                     |
| C Faturamento                                     | <u>,</u> |                                       |                |                                     |
| MyOrder                                           | ,        |                                       |                | Delivation                          |
| U Zeedhi                                          | A        |                                       |                | Relatorio                           |

**Imagem 14** – Curva ABC Geral (Realizado)

Insira, nos campos apresentados na tela de filtro, as seguintes informações:

- Unidade: selecione a unidade desejada.
- Período: digite um intervalo de datas de acordo com as informações que deseja carregar no relatório. Clique no ícone do calendário para ampliar a tela de seleção do período.
- Tipo de Custo: marque uma das opções exibidas. Lembre-se que os resultados poderão ser completamente diferentes para cada tipo de custo selecionado.
- Produto: defina os níveis de produtos nos campos "Produto Inicial" e "Produto Final".
- Tipo de Produto: marque o checkbox ao lado do tipo de produto que deverá compor o relatório (Produtos Estocáveis e Produtos Não Estocáveis).

TEKNISA TRAINING

| Curva ABC Geral (Realizado)<br>17/04/2023   0001 - FILIAL - WEBINAR_TECFOOD - 1 |                 | CUS<br>Access Control 1.38.0 ( DB Version - 6913 ) |
|---------------------------------------------------------------------------------|-----------------|----------------------------------------------------|
| elatório O                                                                      |                 |                                                    |
| Curva ABC Geral Realizado                                                       |                 | ~                                                  |
| inidade 🧿                                                                       |                 |                                                    |
| 0001   FILIAL - WEBINAR_TECFOOD - 1                                             |                 | ×                                                  |
| eríodo 🤤                                                                        |                 |                                                    |
| A partir de _/_/ Para _/_/                                                      |                 | 8                                                  |
| po de Custo 🛛                                                                   |                 |                                                    |
| usto Médio Líquido Atual                                                        |                 | ×                                                  |
| roduto Inicial O                                                                | Produto Final O |                                                    |
| Procurar                                                                        | Q Procurar      | Q                                                  |
|                                                                                 |                 |                                                    |
|                                                                                 |                 | A60                                                |

Clique no botão "Relatório", localizado no canto inferior direito da tela, e selecione o formato de arquivo que deseja baixar o documento (pdf ou xlsx).

### 5.4 Curva ABC Planejado x Realizado

O relatório de Curva ABC Planejado x Realizado exibe um comparativo entre esses dois panoramas. Clique nessa opção no menu lateral.

| Maria Rocha                                       |             | Actor             | Control | CUS<br>1.38.0 ( 08 Version - 6913 ) |
|---------------------------------------------------|-------------|-------------------|---------|-------------------------------------|
| 17/04/2023<br>0001 - FILIAL - WEBINAR TECFOOD - 1 |             |                   |         |                                     |
| Trocar Unidada                                    |             |                   |         | ~                                   |
| in otar on dade                                   | . 1         |                   |         |                                     |
| Procurar                                          | <u>_</u>    |                   |         | X                                   |
| APLICAÇÃO                                         |             |                   |         | ×                                   |
| 🔒 Inicio                                          | _           |                   |         |                                     |
| 💱 Planejamento                                    | <b>&gt;</b> |                   |         | ×                                   |
| 🗭 Cozinha Central                                 | >           |                   |         |                                     |
| ů Custos                                          | ~           | × 80              | Todos   |                                     |
| Relatórios                                        | ~           |                   |         |                                     |
| Cardápio                                          | <b>`</b>    | Ø. ▼              | Todos   |                                     |
| Curva ABC                                         | ~           | Produto Final O   |         |                                     |
| Curva ABC Geral (Planejado)                       | _           |                   |         |                                     |
| Curva ABC Geral (Realizado)                       | _           |                   |         |                                     |
| Curva ABC Planejado X Realizado                   | _           |                   |         |                                     |
| Curva ABC por Serviço (Planejado)                 | _           |                   |         |                                     |
| Curva ABC por Serviço (Realizado)                 | . 1         |                   |         |                                     |
| Análise Gerencial                                 | <b>`</b>    | A Mile Strandards |         |                                     |
| Operacional                                       | <b>`</b>    |                   |         |                                     |
| MyMenu & MyQuest                                  | ?           | V Consumo Fixo    |         |                                     |
| ₩ Compras                                         | ?           |                   |         |                                     |
| Suprimentos                                       | <b>`</b>    |                   |         |                                     |
| Paturamento                                       | <u>}</u>    |                   |         |                                     |
| MyOrder                                           | ,           |                   |         | 0.045                               |
| i Zeedhi                                          | A           |                   |         | Kelatorio                           |

**Imagem 16** – Curva ABC Planejado x Realizado

Preencha os campos na tela de filtro:

- Relatório: o sistema exibe alguns modelos de relatório:
- Custo Planejado x Realizado (Data): este relatório apresenta as informações por serviço.
- Custo Planejado x Realizado (Produto): por meio desta análise é possível visualizar tanto o custo quanto o consumo. Esse relatório também permite conferir as informações separadas por serviço, além do custo padrão per capita cadastrado para o serviço.
- Unidade: defina para qual filial deseja gerar o relatório.
- Intervalo de Data: escolha o período que se referem os dados a serem gerados no documento. Clique no campo e digite um período ou clique no ícone do calendário para ampliar a tela e selecionar as datas.
- Tipo de Custo Planejado: selecione um tipo de custo planejado.
- **Tipo de Custo Realizado**: selecione um tipo de custo realizado.
- Produto: defina os níveis de produtos nos campos "Produto Inicial" e "Produto Final".

- Diferença Pela Quantidade: marque se a análise da diferença pela quantidade será per capita ou total.
- Calcular Custo com Base: selecione se o cálculo do custo deverá ser feito com base na data de referência ou na data do cardápio.

Após selecionar todos os dados correspondentes, clique em "Relatório" e escolha o formato do arquivo a ser gerado.

Com essas informações, torna-se possível analisar de maneira eficaz, por exemplo, se os produtos e custos elaborados estão sendo executados, se a variação existente entre eles é muito discrepante e se essa divergência é contínua ou pontual. Todas essas informações poderão ser utilizadas pela gestão, uma vez que são evidências que garantem mais assertividade para a tomada de decisões.

| , | Custo | os Te | ecFo | od W | Veb - | - Rel | atór | io de | e Cur | va A | BC |  |  |  |  |  |  |
|---|-------|-------|------|------|-------|-------|------|-------|-------|------|----|--|--|--|--|--|--|
|   |       |       |      |      |       |       |      |       |       |      |    |  |  |  |  |  |  |
|   |       |       |      |      |       |       |      |       |       |      |    |  |  |  |  |  |  |
|   |       |       |      |      |       |       |      |       |       |      |    |  |  |  |  |  |  |
|   |       |       |      |      |       |       |      |       |       |      |    |  |  |  |  |  |  |
|   |       |       |      |      |       |       |      |       |       |      |    |  |  |  |  |  |  |
|   |       |       |      |      |       |       |      |       |       |      |    |  |  |  |  |  |  |
|   |       |       |      |      |       |       |      |       |       |      |    |  |  |  |  |  |  |
|   |       |       |      |      |       |       |      |       |       |      |    |  |  |  |  |  |  |
|   |       |       |      |      |       |       |      |       |       |      |    |  |  |  |  |  |  |
|   |       |       |      |      |       |       |      |       |       |      |    |  |  |  |  |  |  |
|   |       |       |      |      |       |       |      |       |       |      |    |  |  |  |  |  |  |
|   |       |       |      |      |       |       |      |       |       |      |    |  |  |  |  |  |  |
|   |       |       |      |      |       |       |      |       |       |      |    |  |  |  |  |  |  |
|   |       |       |      |      |       |       |      |       |       |      |    |  |  |  |  |  |  |
|   |       |       |      |      |       |       |      |       |       |      |    |  |  |  |  |  |  |
|   |       |       |      |      |       |       |      |       |       |      |    |  |  |  |  |  |  |
|   |       |       |      |      |       |       |      |       |       |      |    |  |  |  |  |  |  |
|   |       |       |      |      |       |       |      |       |       |      |    |  |  |  |  |  |  |
|   |       |       |      |      |       |       |      |       |       |      |    |  |  |  |  |  |  |
|   |       |       |      |      |       |       |      |       |       |      |    |  |  |  |  |  |  |
|   |       |       |      |      |       |       |      |       |       |      |    |  |  |  |  |  |  |
|   |       |       |      |      |       |       |      |       |       |      |    |  |  |  |  |  |  |
|   |       |       |      |      |       |       |      |       |       |      |    |  |  |  |  |  |  |
|   |       |       |      |      |       |       |      |       |       |      |    |  |  |  |  |  |  |
|   |       |       |      |      |       |       |      |       |       |      |    |  |  |  |  |  |  |
|   |       |       |      |      |       |       |      |       |       |      |    |  |  |  |  |  |  |
|   |       |       |      |      |       |       |      |       |       |      |    |  |  |  |  |  |  |
|   |       |       |      |      |       |       |      |       |       |      |    |  |  |  |  |  |  |
|   |       |       |      |      |       |       |      |       |       |      |    |  |  |  |  |  |  |
|   |       |       |      |      |       |       |      |       |       |      |    |  |  |  |  |  |  |
|   |       |       |      |      |       |       |      |       |       |      |    |  |  |  |  |  |  |
|   |       |       |      |      |       |       |      |       |       |      |    |  |  |  |  |  |  |
|   |       |       |      |      |       |       |      |       |       |      |    |  |  |  |  |  |  |

#